## The American Graduate Reality Check Mobile App Facilitator's Guide

June 2016

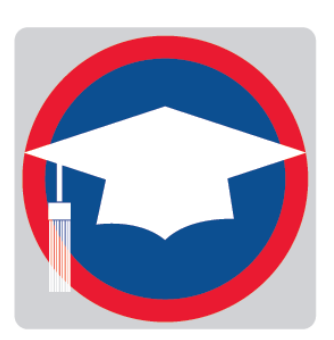

Reality Check is an education and career planning tool to help youth think through the financial side of life after school. It's especially helpful in a mentoring context with support for finding education and career pathways into the future.

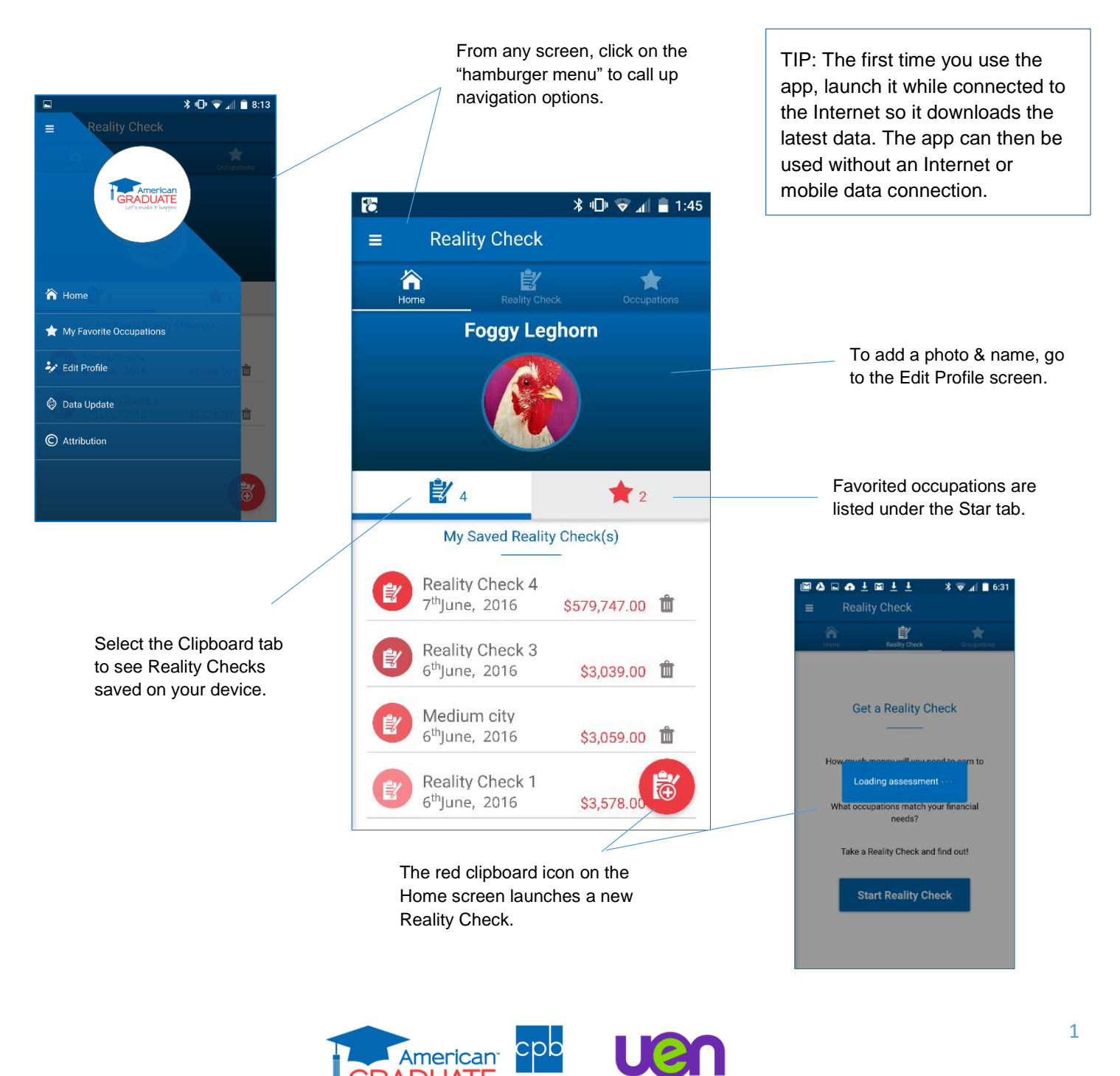

's make it happen

series of lifestyle options, starting with "Where do you want to live?" 4 ■ Reality Check The type of community you select determines the cost-of-living rates used to calculate monthly totals. Where do you want to live ? ### Rural or country ### Small city or town Medium-size city You can change the type of community IIII Large city and the app will automatically update the monthly total. WWW Very large city or metr... 10 🖸 🖇 🕕 🗢 📶 🛢 1:48 **Reality Check** = Medium-si: 🔻 ••••••(\*)•••••• TIP: The Housing screen is Tap the "*I*" icon to learn more What type of housing will you need? a great place to start a about an item. conversation about 🕻 Live with parents \$0.00 i different ways to manage 👬 1 bedroom apartment | \$714.00 i housing expenses. For instance, many young 🚘 2 bedroom apartment | \$891.00 i adults split rent and utilities 🔝 3 bedroom apartment | \$1,190.00 🥡 with roommates; a couple may have more than one 🕼 House \$1,222.00 i income and share these ⊘ 🖩 Enter your own expenses. Monthly Total \$1,983.00 Housing \$950.00 ()

Once you begin a new Reality Check, the app takes you through a

Use whole numbers when entering your own amount.

As you proceed through each step, Reality Check tracks the monthly total.

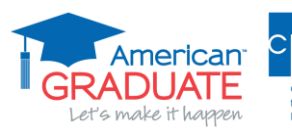

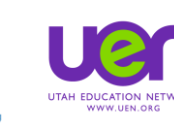

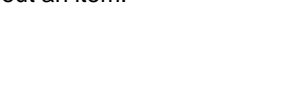

<u>∦</u> ∎∎ 💎 📶 着 1:46

i

i

i

i

i

>

1

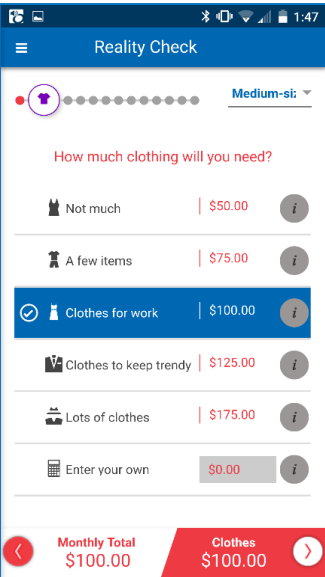

|                     | 🗱 🕩 🗢 📶 🛢 1:47              | <b>1</b>              | i h. 🗢 🗇 K               | 1:47   | 3                | * ₪ ⊽.   |
|---------------------|-----------------------------|-----------------------|--------------------------|--------|------------------|----------|
| ≡ Reality Cł        | neck                        | ≡ Rea                 | ality Check              | =      | Reality Ch       | eck      |
|                     | Medium-si; 💌                | •••                   | Medium-                  | •si: • | •• (**) ••••••   | Mediu    |
| Which communication | ons services will you<br>d? | What will y           | ou do for entertainment? |        | Where will       | you eat? |
| Cell phone          | \$76.00 i                   | 👚 Hang out            | at home \$50.00          | 1      | 🟠 Home           | \$327.00 |
| 🖀 Phone             | \$26.00 i                   | So out a              | couple times   \$100.00  | •      | ) 🖆 Home and out | \$518.00 |
| Cable               | \$65.00 i                   | 😭 Go out ar           | nd hang out   \$125.00   |        | Restaurants      | \$843.00 |
| 🛜 Internet          | \$33.00 <i>i</i>            | 🔗 📌 Go out of         | ten \$175.00             |        | Enter your own   | \$0.00   |
| 🖩 🖩 Enter your own  | \$150.00 <i>i</i>           | 🛱 Go out a            | lot! \$200.00            | i      |                  |          |
|                     |                             | Enter you             | ir own \$0.00            | i      |                  |          |
| Monthly Total       | Communications              | Monthly To<br>\$425.0 | otal Entertainment       | 0      | Monthly Total    | Food     |

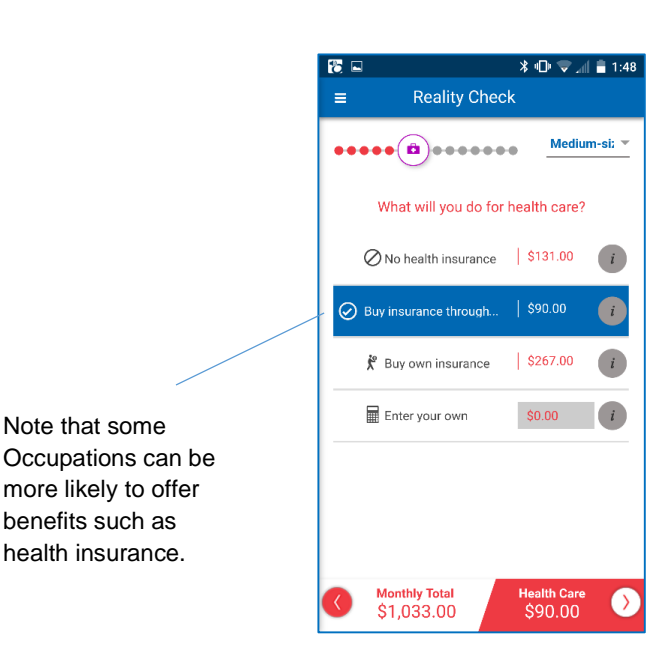

TIP: The Student Loans screen can be a good spot to open a discussion about the costs and benefits of postsecondary credentials.

Want to go back and change an answer? Tap the back arrow or swipe the screen from left to right. 🖞 着 1:48

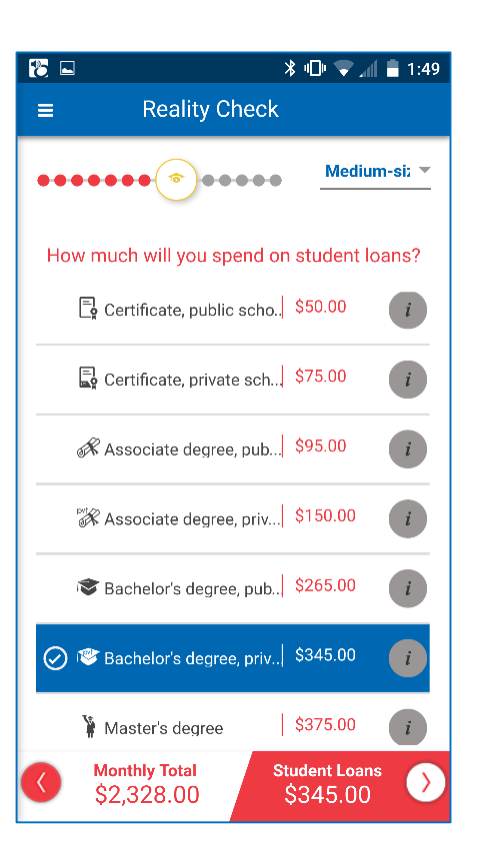

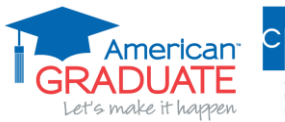

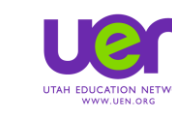

. or Public

| 1 E                                       | 🎖 🖬 🧼 🕷 🕄 🕄 🖁                                |  |  |  |  |
|-------------------------------------------|----------------------------------------------|--|--|--|--|
| =                                         | Reality Check                                |  |  |  |  |
| ••                                        | ••••• <del>Medium-si: •</del>                |  |  |  |  |
| How much will you spend on student loans? |                                              |  |  |  |  |
|                                           | Certificate, public scho. \$50.00            |  |  |  |  |
|                                           | Certificate, private sch \$75.00             |  |  |  |  |
|                                           | Associate degree, pub \$95.00 i              |  |  |  |  |
|                                           | 🛠 Associate degree, priv  \$150.00 🥡         |  |  |  |  |
|                                           | Sachelor's degree, pub \$265.00              |  |  |  |  |
| $\oslash$                                 | r≊ Bachelor's degree, priv  \$345.00 👔       |  |  |  |  |
|                                           | 🏽 Master's degree 🔰 \$375.00 👔               |  |  |  |  |
|                                           | Monthly TotalStudent Loans\$2,328.00\$345.00 |  |  |  |  |

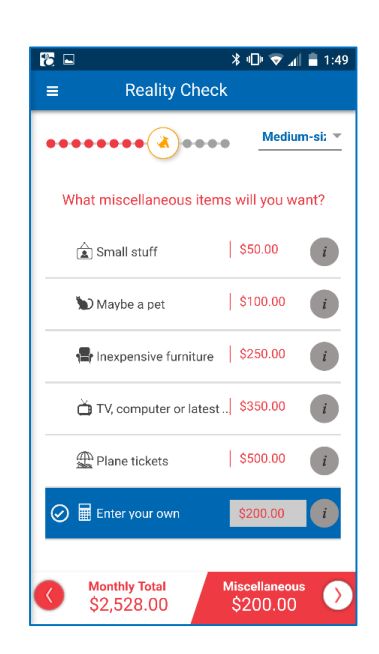

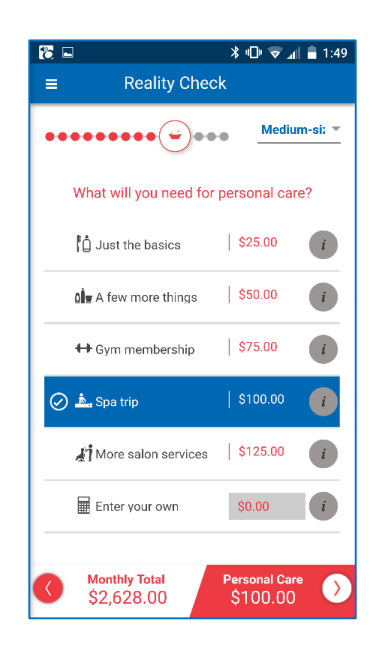

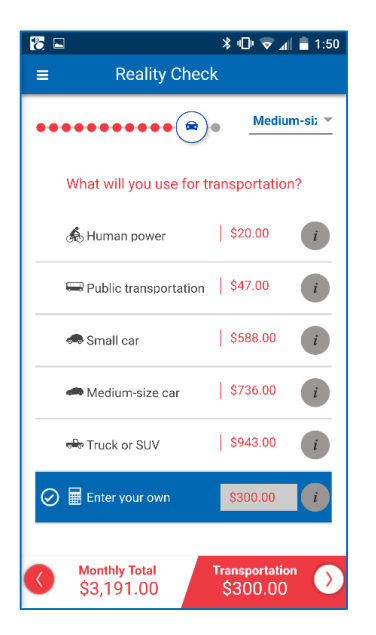

TIP: Youth will likely need help brainstorming hidden costs that contribute to a monthly total. For example, car ownership includes not only a possible monthly car payment and gas, but also 1/12 the annual costs of insurance, maintenance and perhaps a parking and/or commuter pass.

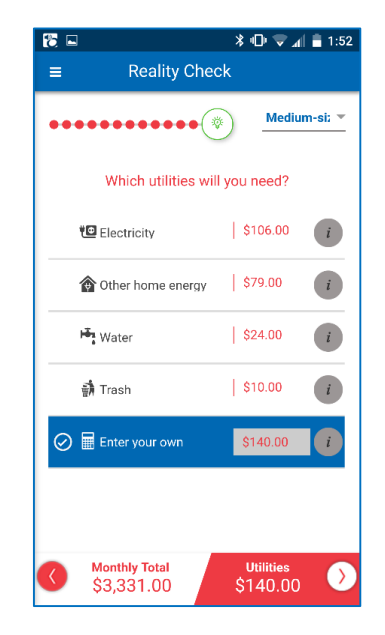

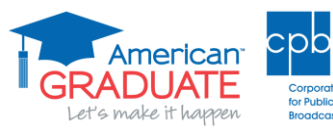

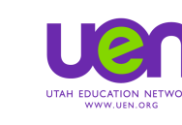

The Results screen shows the total of all the previous lifestyle choices.

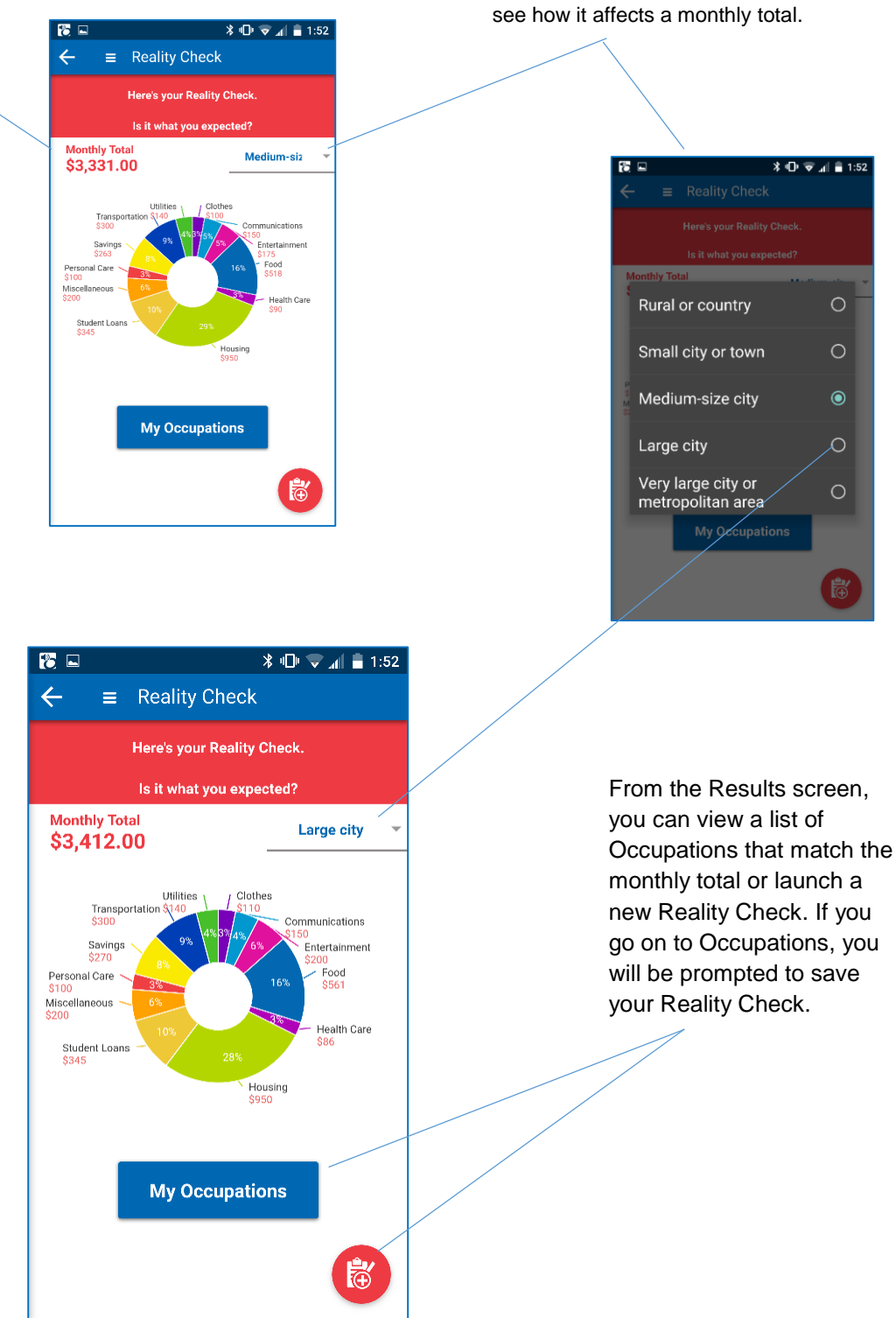

Change the type of community to

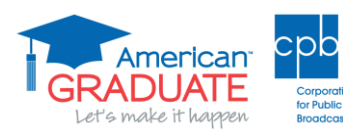

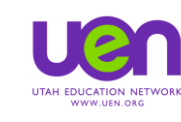

isting

Filter an Occupation list by Job Clusters, Education Level and/or Median Wages.

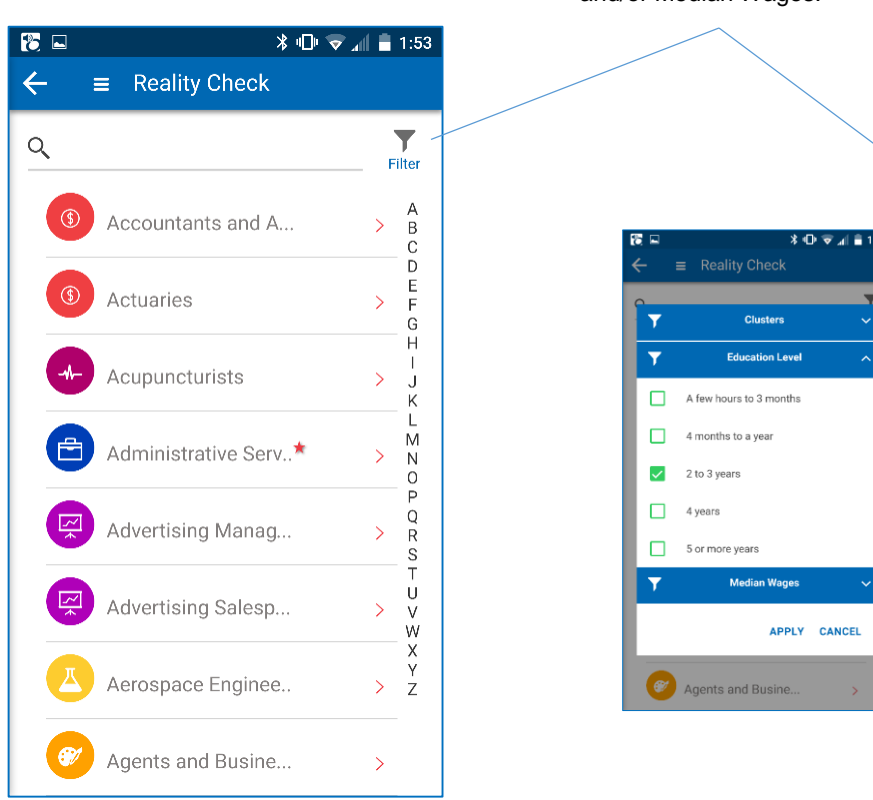

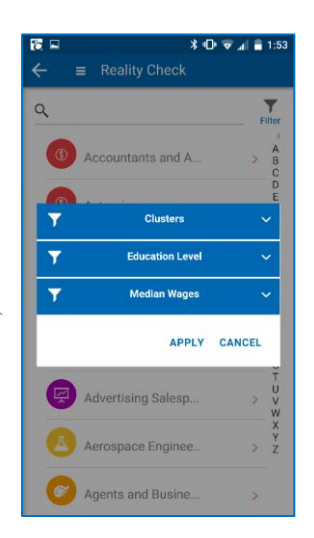

TIP: Consider discussing credit stacking as a way youth can build earning power over time and step into the careers and lifestyles to which they aspire.

≱ ս⊡⊧ マ 📶 盲 1:55

Learn more about an Occupation: tap "*I*' for general information, the Graduation Cap to read about educational qualifications and "\$" for financial outlook.

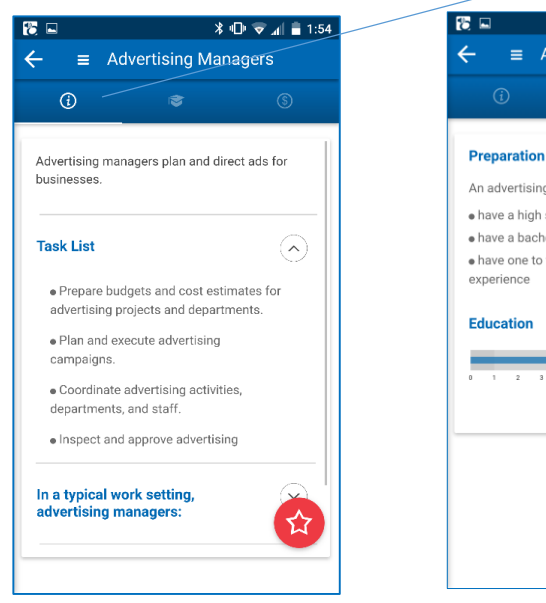

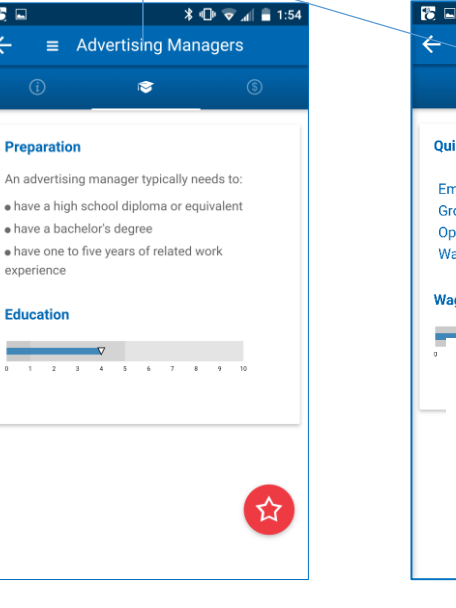

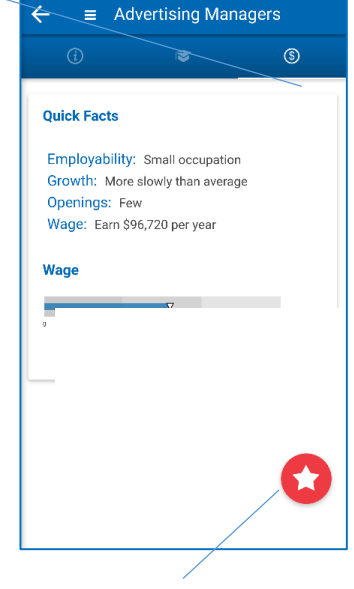

Tap the Star to add an Occupation to your Favorites list.

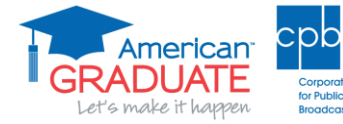

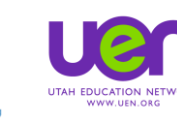

After exploring Occupations that match a Reality Check, tap the hamburger menu to activate the navigation bar.

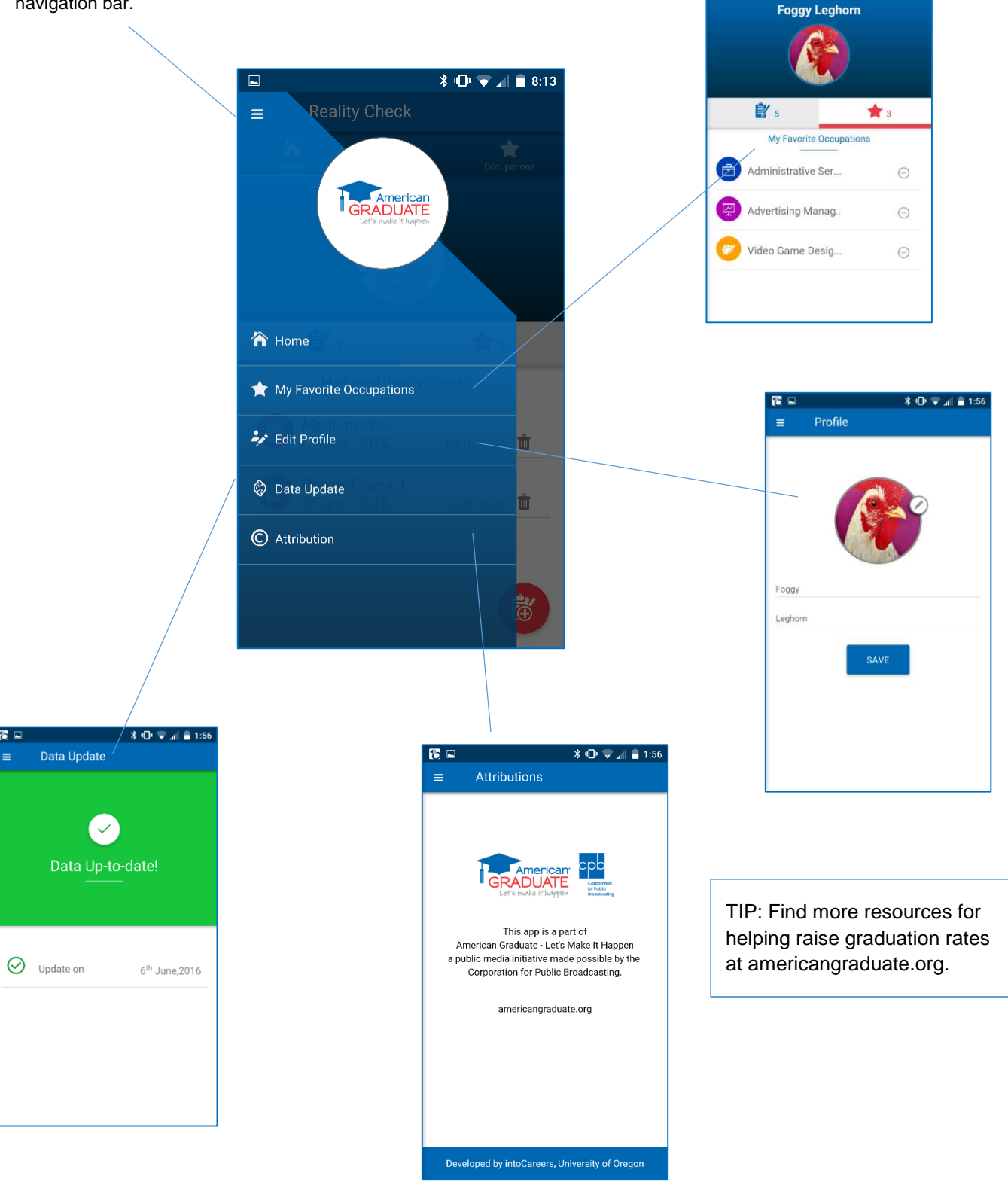

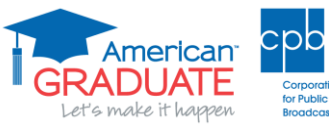

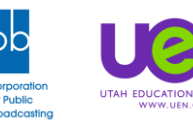

\* 🕩 マ 📶 🛢 1:56

15 E

1

=

Reality Check